Session I enrichment classes are open to all  $1^{st} - 8^{th}$  graders. Kindergartners are welcome to participate in Sessions II and III.

## HOW TO REGISTER for Enrichment Classes

- 1. Select the class you'd like to enroll your student in from the list at the bottom of the welcome page by clicking "View" button.
- 2. Read the description at the top of the class sign-up page to make sure you have selected the correct class you want to register for. Days, times, grade range, and total price are included. Click the green sign-up button and enter in all necessary information.

|                                                | Acting & Improv! Igno<br>Wed Sep 25, 2015 See<br>All things acting & improv! If you<br>working actor in the Twin Cities,<br>short-form improv games. This o<br>students are all encouraged to jo<br>This class will meet on Wednesd | ore specific<br>exact class<br>'re interested in, i<br>will introduce you<br>lass is tailored to<br>oin! On the final d<br>avs. from 4:15 - 5 | date. This of<br>dates in cla<br>or curious about,<br>u to scripted scen<br>each student's un<br>ay of class, family<br>(15. It is open to 5 | class will m<br>ass catalog<br>theatre this cl<br>e work, acting w<br>nique skill-level;<br>v & friends are ir<br>ith - 8th graders | eeet on all V<br>on Enrichm<br>ass is for you! Yo<br>varm-ups and exe<br>beginning, interr<br>nvited to a brief s<br>. The total price i | Vednesdays in Sessic<br>nent website.<br>Nur teaching artist, a<br>ercises, and a series of<br>mediate, and advanced<br>howcase of your work.<br>is \$170 per student. |
|------------------------------------------------|----------------------------------------------------------------------------------------------------|----------------------------------------------------------------------------------------------------|----------------------------------------------------------------------------------------------------|----------------------------------------------------------------------------------------------------|----------------------------------------------------------------------------------------------------|----------------------------------------------------------------------------------------------------|
| Hide Full Spots                                | Show My Spots                                                                                                    |                                                                                                    |                                                                                                    |                                                                                                    |                                                                                                    |                                                                                                    |
| <ul> <li>Wed <del>Sep 25, 201</del></li> </ul> | •                                                                                                    |                                                                                                    |                                                                                                    |                                                                                                    |                                                                                                    | 0 of 16 Filled                                                                                                    |
| РОТ                                            | TIME                                                                                                    | FILLED                                                                                                    | Р                                                                                                    | ARTICIPANTS                                                                                                    |                                                                                                    |                                                                                                    |
| > Acting & Improv!                             | 4:15pm – 5:15pm                                                                                                    | 0 of 16                                                                                                    | Q (0)                                                                                                    |                                                                                                    | (                                                                                                    | SIGN UP                                                                                                    |
| mprov!                                         | Quantit<br>O Spo<br>Pari                                                                                                    | <sup>y:</sup><br>ts / 16 Avai<br>ticipant's In                                                                                                | ilable<br>formation                                                                                                    |                                                                                                    | ×                                                                                                    |                                                                                                    |
|                                                | This activity is limi                                                                                                    | ited to 1 spo                                                                                                    | t(s) per parti                                                                                                    | cipant. <u>Mor</u>                                                                                                    | <u>'e</u>                                                                                                    |                                                                                                    |
| Name * STUD                                    | ENT'S Full Name                                                                                                    |                                                                                                    | # of Spots *                                                                                                    | Limit 1 sp                                                                                                    | oot per stud                                                                                                    | dent                                                                                                    |
| Participant na                                 | me                                                                                                    |                                                                                                    | -                                                                                                    | 1                                                                                                    | +                                                                                                    |                                                                                                    |
| Email                                          |                                                                                                    | Phone                                                                                                    | Optional                                                                                                    |                                                                                                    |                                                                                                    |                                                                                                    |
| Email                                          |                                                                                                    | Phone                                                                                                    | Phone                                                                                                    |                                                                                                    |                                                                                                    |                                                                                                    |
| Parent/Guardian Full Name *                    |                                                                                                    | Studen                                                                                                    | Student's Class (ex: 1A) *                                                                                                    |                                                                                                    |                                                                                                    |                                                                                                    |
|                                                | E. J. Marra                                                                                                    | Stude                                                                                                    | ent's Class (ex: 1A)                                                                                                    |                                                                                                    |                                                                                                    |                                                                                                    |

**Click here when done.** You'll be redirected back to the class sign-up page.

3. BEFORE YOU EXIT THE SITE, Click the "Save" button at the top of the class sign-up page. You'll be redirected to a confirmation page. You can also register for another class from here if you'd like.

| SignUp                                                                                                    |                                                                                                    |                                                                   |                                                                                     |
|----------------------------------------------------------------------------------------------------|----------------------------------------------------------------------------------------------------|-------------------------------------------------------------------|-------------------------------------------------------------------------------------|
|                                                                                                    | You (or your assignees) ha                                                                                                    | ve signed up for a total of 1 sp                                  | t. Save                                                                             |
| <ul> <li>▲</li> <li>♀</li> <li>▲</li> <li>▲</li> <li>★</li> <li>★</li></ul> | Acting & Improv!<br>Wed Sep 25, 2019<br>All things acting & improv! If you're inter<br>working actor in the Twin Cities, will int | rested in, or curious about, th<br>roduce you to scripted scene v | eatre this class is for you! Your teachi<br>vork, acting warm-ups and exercises, an |
| Thank you for signing up for                                                                                                    | Acting & Improv!!                                                                                                    |                                                                   |                                                                                     |
| « Back to the SignUp                                                                                                    |                                                                                                    |                                                                   | Follow us on Facebook!                                                              |
| You signed up for the followi                                                                                                    | ng spots:                                                                                                    | 🖶 Print Spo                                                       | ts Add to Outlook/iCal                                                              |
| Spot                                                                                                    | Date                                                                                                    | Time                                                              | Quantity                                                                            |
| Go back to all SignUps                                                                                                    | Wednesday Sep 25, 2019<br>Register for another class                                                                              | 4:15pm - 5:15pm                                                   | 1                                                                                   |

Your student is now registered! You will be invoiced in the following week. Please DO NOT send in payments until you are invoiced. We will let you know by Sept. 14 if the class you signed up for received enough registrations to run.

NOTE: Please do NOT leave comments on the SignUp.com site. If you have a question, please contact Jenny Alvermann. Comments left on the site will be deleted as all comments are viewable by others and we want to protect student and family privacy.

**CANCEL A REGISTRATION** <u>BEFORE 5 p.m. on September 13.</u> After that, your registration is FINAL, and you'll be billed for the class.

Questions? Contact jenny.alvermann@yingh